# **Introduction to HTML**

#### <u>Outline</u>

Introduction Basic HTML Tables Intermediate HTML Tables and Formatting Basic HTML Forms More Complex HTML Forms Internal Linking Creating and Using Image Maps <meta> Tags frameset Element Nested framesetS

## **1** Introduction

#### • Complex HTML elements

- Structures
  - Tables
    - Clear data presentation
  - Forms
    - Obtain input from user
- Navigation aids
  - Image maps
  - Internal linking
  - Frames

## **2 Basic HTML Tables**

- Tables
  - Organize data into rows and columns
  - Element table
    - Designates start of table
  - Element caption
    - Usually displayed at top of table
  - Element tr
    - New table row
  - Element thead
    - Contains column headers

## **2 Basic HTML Tables**

- Tables
  - Element **th** 
    - Header data cell
  - Element tbody
    - Contains table body
  - Element **td** 
    - Table data cell

```
1
   <!DOCTYPE HTML PUBLIC "-//W3C//DTD HTML 4.01//EN"
             "http://www.w3.org/TR/html4/strict.dtd">
2
                                                                         Fig. 25.1 HTML table.
   <html>
3
4
                                                                         Line 18
   <!-- Fig. 25.1: table.html -->
5
   <!-- Basic table design
6
                              -->
                                                                         Line 22
7
8
   <head>
      <title>Perl How to Program - Tables</title>
9
10 </head>
11
12 < body>
13
                                              Start new table with 1-pixel border and
      <h1>Table Example Page</h1>
14
                                               specify table to occupy 40% of screen
15
      <!-- The <table> tag opens a new table and lets you put in -->
16
      <!-- design options and instructions
17
                                                                 -->
      18
19
      <!-- Use the <caption> tag to summarize the table's contents -->
20
21
      <!-- (this helps the visually impaired)
                                                                   -->
      <caption>Here is a small sample table.</caption> 
                                                             Assign caption displayed above table
22
23
```

| 24                                            | The <thead is the first (non-scrol)                                    | ling) horizontal>         |                      |  |
|-----------------------------------------------|------------------------------------------------------------------------|---------------------------|----------------------|--|
| 25                                            | section. Use it to format the table</td <td>Fig. 25.1 HTML table.</td> | Fig. 25.1 HTML table.     |                      |  |
| 26                                            | <th inserts a header cell and displ                                    | lays bold text>           | (Part 2)             |  |
| 27                                            | <thead></thead>                                                        | eader                     | Lines 27-29          |  |
| 28                                            | This is the head.                                                      |                           |                      |  |
| 29                                            |                                                                        |                           | Lines 34-36          |  |
| 30                                            |                                                                        |                           |                      |  |
| 31                                            | 31 All of your important content goes in the <tbody >                  |                           |                      |  |
| 32                                            | Use this tag to format the entire section                              |                           |                      |  |
| 33                                            | <td inserts a data cell, with regul                                    | lar text>                 |                      |  |
| 34                                            | <                                                                      | Define table body (single | e row and data cell) |  |
| 35                                            | This is the body.                                                      |                           |                      |  |
| 36                                            |                                                                        |                           |                      |  |
| 37                                            |                                                                        |                           |                      |  |
| 38                                            |                                                                        |                           |                      |  |
| 39                                            |                                                                        |                           |                      |  |
|                                               |                                                                        |                           |                      |  |
| 40 </td <td>body&gt;</td> <td></td> <td></td> | body>                                                                  |                           |                      |  |

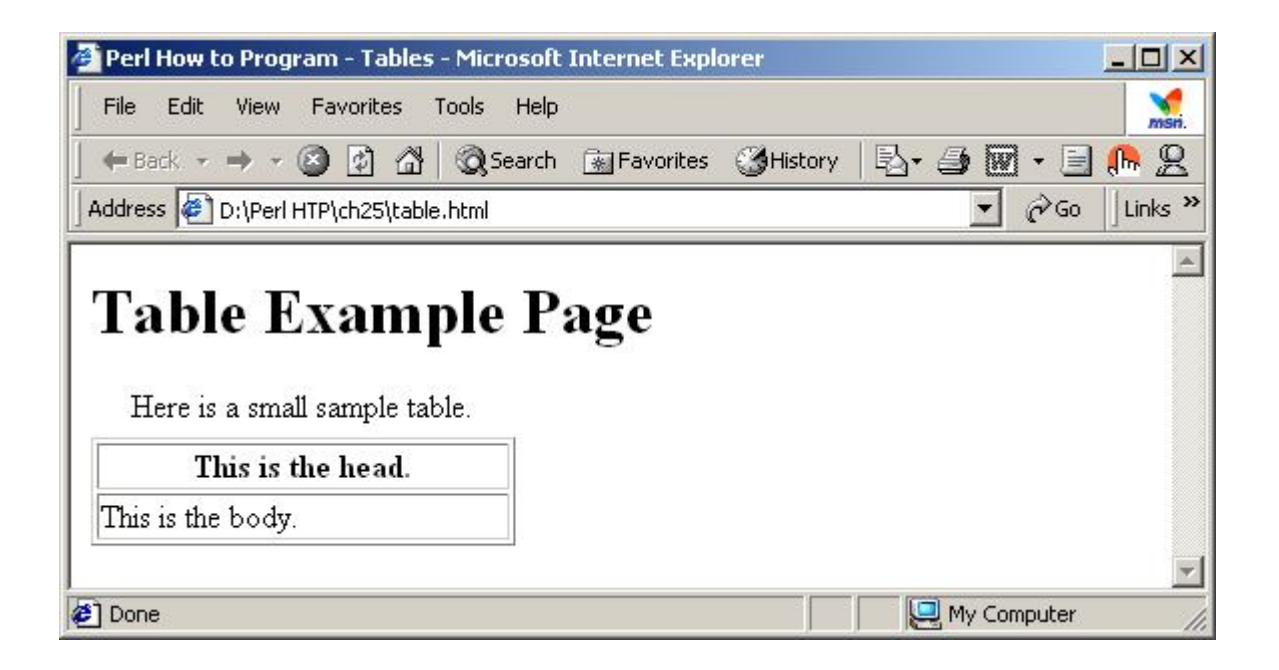

## 3 Intermediate HTML Tables and Formatting

- Structural Elements and Attributes
  - Element colgroup
    - Groups columns
  - Element col
    - Formats columns within **colgroup**
  - Attribute **rowspan** of element **th** and **td** 
    - Specifies row size
  - Attribute **colspan** of element **th** and td
    - Specifies column size
  - Attribute **valign** of element **th**, **td** and **tr** 
    - Specifies vertical alignment of text

```
1 <!DOCTYPE HTML PUBLIC "-//W3C//DTD HTML 4.01//EN"
            "http://www.w3.org/TR/html4/strict.dtd">
2
3
  <html>
                                                                              Complex
                                                                    Fig.2
4
                                                                    HTML table.
5 <!-- Fig. 25.2: table.html
                                  -->
6 <!-- Intermediate table design -->
                                                                    Lines 22-25
7
  <head>
8
9
      <title>Perl How to Program - Tables</title>
10 </head>
11
12 < body>
13
     <h1>Table Example Page</h1>
14
15
16
      17
        <caption>Here is a more complex sample table.</caption>
18
      <!-- <colgroup> and <col> are used to format entire
19
                                                           -->
      <!-- columns at once. SPAN determines how many columns -->
20
      <!-- the col tag effects.
21
                                                           -->
     <colgroup>
22
                                          Format group of columns
        <col align = "right">
23
                                          based on span attribute
        <col span = "4">
24
      </colgroup>
25
26
```

```
27
     <thead>
28
                                                                         Complex
                                                                 Fig.2
       <!-- rowspans and colspans combine the indicated number -->
29
                                                                 HTML table. (Part 2
       <!-- of cells vertically or horizontally
30
                                                     -->
                                                                 Line 32
                                  Assign header row to occupy two rows
31
       32
                                                                 Line 42
            <img src = "camel.gif" width = "205" height = "167"</pre>
33
              alt = "Picture of a camel">
34
35
         36
         <h1>Camelid comparison</h1><br>
37
            Approximate as of 8/99
38
39
         40
41
                                  Align text within row to bottom of cell
       42
         # of Humps
43
         Indigenous region
44
         Spits?
45
         Produces Wool?
46
47
       48
     </thead>
49
50
```

| 51        |                   |                      |
|-----------|-------------------|----------------------|
| 52        |                   |                      |
| 53        |                   | Fig. 2 Complex       |
| 54        | Camels (bactrian) | HTML table. (Part 3) |
| 55        | 2                 |                      |
| 56        | Africa/Asia       |                      |
| 57        | Llama             |                      |
| 58        | Llama             |                      |
| <b>59</b> |                   |                      |
| 60        |                   |                      |
| 61        |                   |                      |
| 62        | Llamas            |                      |
| 63        | 1                 |                      |
| 64        | Andes Mountains   |                      |
| 65        |                   |                      |
| 66        |                   |                      |
| 67        |                   |                      |
| 68        |                   |                      |
| 69        |                   |                      |
| 70        |                   |                      |
| 71        |                   |                      |
| 72        |                   |                      |

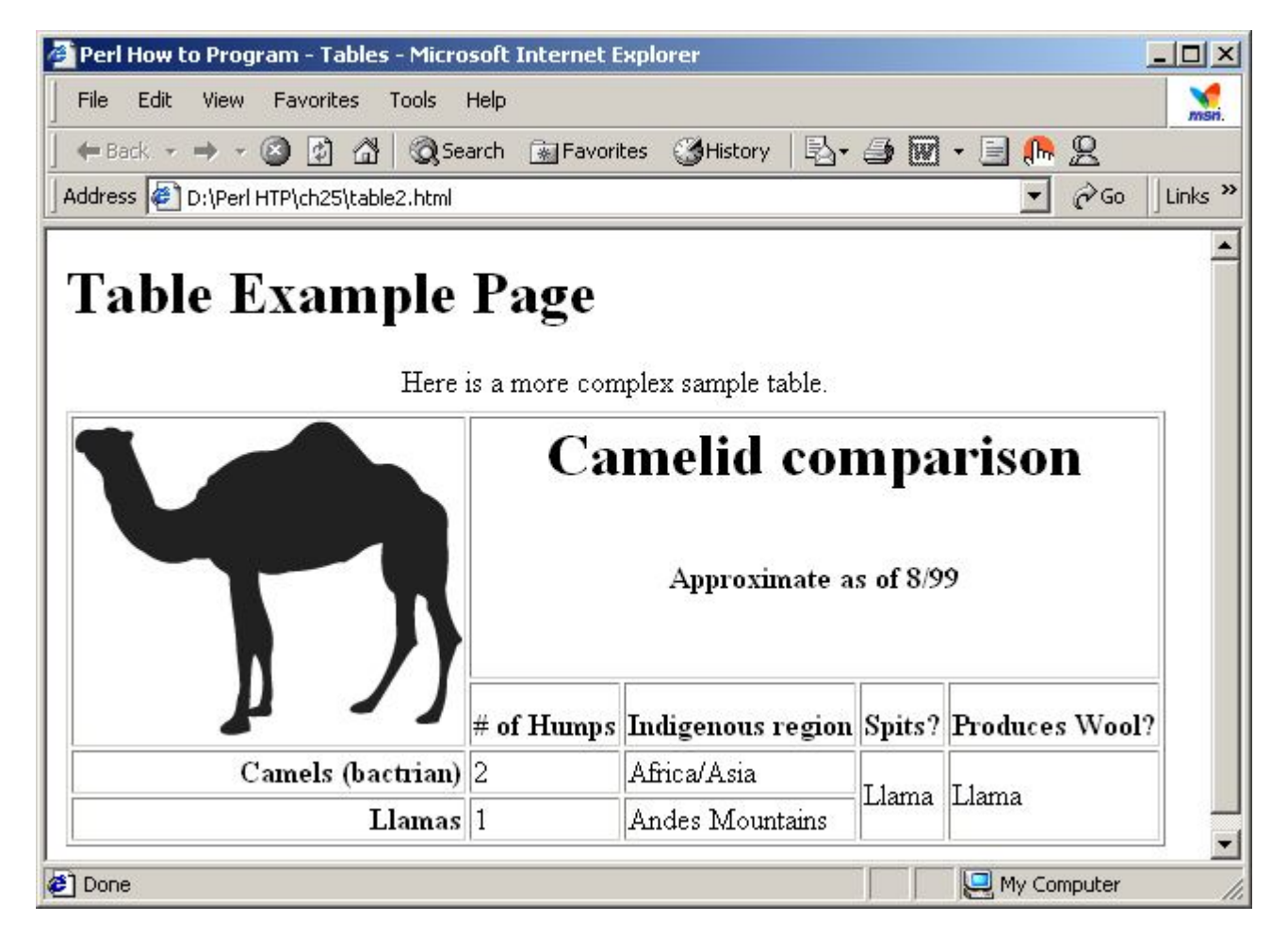

## 4 Basic HTML forms

- Basic HTML Forms
  - Obtain input from the client
  - Element form
    - Begins form
    - Attribute **method** 
      - Type of request
    - Attribute action
      - Location of processing script

## **4 Basic HTML Forms (cont.)**

- Basic HTML Forms
  - Element input
    - Specifies a **form** element
    - Attribute type
      - Type of **form** element
    - Attribute **value** 
      - Value of **form** element
    - Attribute **name** 
      - Assigns name to **form** element

```
<!DOCTYPE HTML PUBLIC "-//W3C//DTD HTML 4.01//EN"
1
             "http://www.w3.org/TR/html4/strict.dtd">
2
3
   <html>
                                                                         Fig. 3
                                                                                   Simple form
4
                                                                         with hidden fields and
  <!-- Fig. 25.3: form.html
5
                                -->
  <!-- Form Design Example 1 -->
                                                                         a text box.
6
7
8
   <head>
                                                                         Line 21
      <title>Perl How to Program - Forms</title>
9
10 < /head>
                                                                         Lines 24-29
11
                                          Define form that posts to server
12 < body>
                                           and use formmail script to
13
      <h1>Feedback Form</h1>
14
                                              change server-side data
15
      Please fill out this form to help us improve our site.
16
17
      <!-- This tag starts the form, gives the method of sending -->
18
      <!-- information and the location of form scripts.
19
                                                                    -->
      <!-- Hidden inputs give the server non-visual information -->
20
      <form method = "post" action = "/cgi-bin/formmail">
21
22
                                                                  Define hidden attributes
23
      required by processing script,
         <input type = "hidden" name = "recipient"</pre>
24
                                                                 such as where to send form
25
            value = "deitel@deitel.com">
         <input type = "hidden" name = "subject" *
26
            value = "Feedback Form">
27
         <input type = "hidden" name = "redirect"</pre>
28
            value = "main.html">
29
      30
```

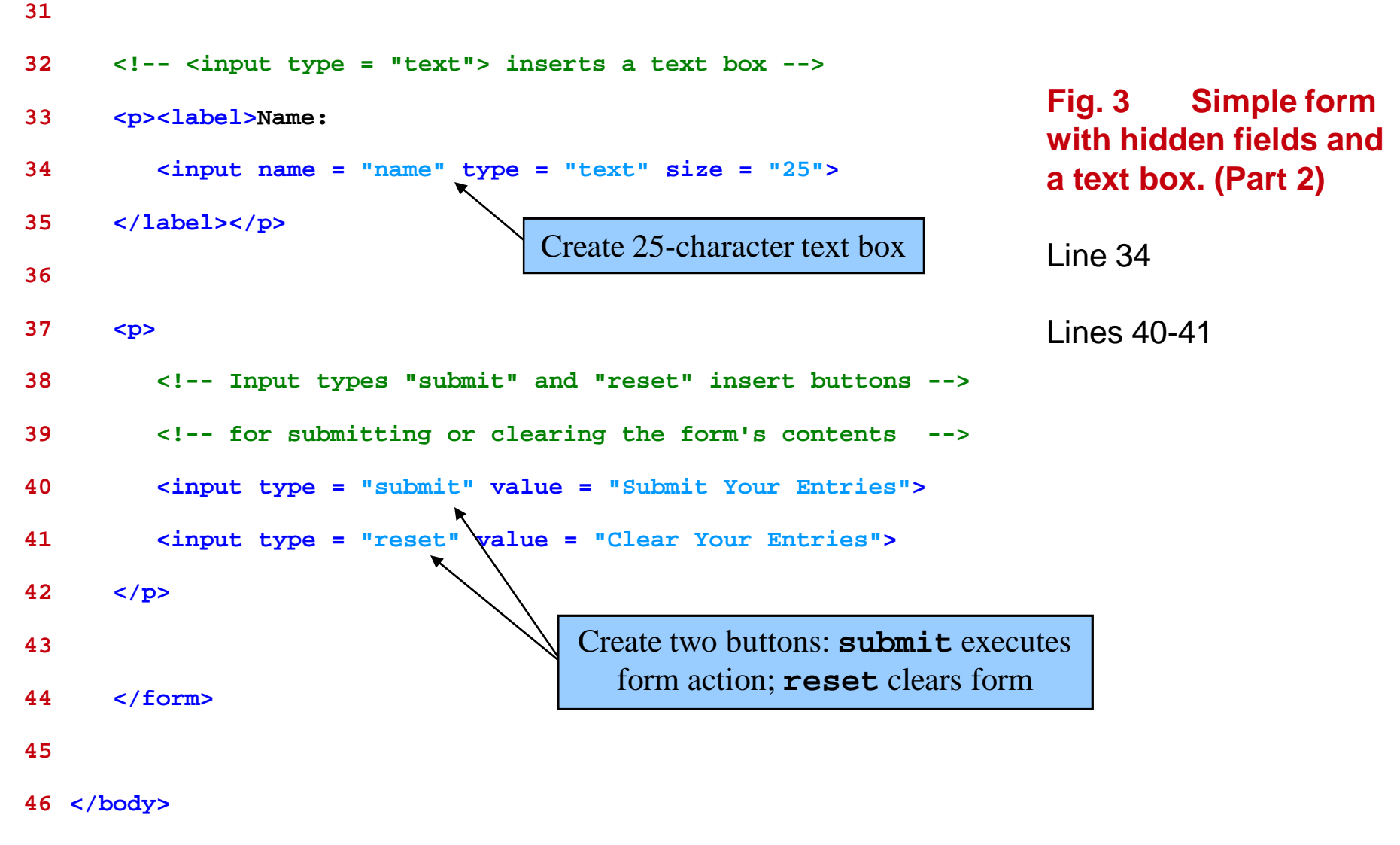

47 </html><Anchor2>

| 🚰 Perl How to Program - Forms - Microsoft Internet Explorer                                                       |                       |
|----------------------------------------------------------------------------------------------------|-----------------------|
| File Edit View Favorites Tools Help                                                                               | Man.                  |
| ] ← Back → → → ③ 🖗 🖓 😡 Search 💽 Favorites 🎯 Histo                                                                 | ory 🛛 🖧 - 🎒 🕅 - 🗐 🥼 🙎 |
| Address 🕖 D:\Perl HTP\ch25\form.html                                                                              | ▼ 🖓 Go 🛛 Links ≫      |
| Feedback Form Please fill out this form to help us improve our site. Name: Submit Your Entries Clear Your Entries |                       |
|                                                                                                    |                       |
| C Done                                                                                                    | My Computer           |

## **5 More Complex HTML Forms**

- Complex HTML Form elements
  - Element textarea
    - Creates text box
    - Attribute **rows** 
      - Designates the number of rows
    - Attribute **cols** 
      - Designates the number of columns
  - Input type **password** 
    - Creates a text field that masks input
  - Input type checkbox
    - Creates checkbox
    - Checkboxes with same name are grouped

## **5 More Complex HTML Forms**

- Complex HTML form Elements
  - Input type radio
    - Creates radio button
    - Radio buttons with same name are grouped
  - Element select
    - Creates drop-down select box
    - Attribute **size** 
      - Specifies number of visible options
    - Element option
      - Creates drop box option

```
1 <! DOCTYPE HTML PUBLIC "-//W3C//DTD HTML 4.01//EN"
2
             "http://www.w3.org/TR/html4/strict.dtd">
3 <html>
4
5 <!-- Fig. 25.4: form.html -->
6 <!-- Form Design Example 2 -->
7
8 <head>
      <title>Perl How to Program - Forms</title>
9
10 </head>
11
12 < body>
13
      <h1>Feedback Form</h1>
14
15
16
      Please fill out this form to help us improve our
17
      <form method = "post" action = "/cgi-bin/formmail">
18
19
20
      21
         <input type = "hidden" name = "recipient"</pre>
22
            value = "deitel@deitel.com">
23
         <input type = "hidden" name = "subject"</pre>
            value = "Feedback Form">
24
         <input type = "hidden" name = "redirect"</pre>
25
26
            value = "main.html">
27
      28
```

Fig.4 Form including text areas, password boxes and checkboxes.

```
29
      <label>Name:
         <input name = "name" type = "text" size = "25">
30
      </label>
31
                                                                        Fig.4
                                                                                  Form
32
                                                                        including textareas,
      <!-- <textarea> creates a textbox of the size given -->
33
                                                                        password boxes and
34
      <label>Comments:
                                                                        checkboxes. (Part 2)
         <textarea name = "comments" rows = "4" cols = "36">
35
36
         </textarea>
                                        Create text area with 4 rows and 36 columns
37
      </label>
38
                                                                        Line 42
      <!-- <input type = "password"> inserts a textbox whose
39
                                                                  -->
40
      <!-- readout will be in *** instead of regular characters -->
                                                                        Lines 49-54
41
      <label>Email Address:
42
         <input name = "email" type = "password" size = "25">
      </label>
43
44
                       Define 25-character text field that conceals input
45
      <strong>Things you liked:</strong><br>
46
47
         <label>Site design
48
         <input name = "thingsliked" type = "checkbox"</pre>
49
            value = "Design"></label>*
50
                                                Define check-box group
51
52
         <label>Links
         <input name = "thingsliked" type = "checkbox"</pre>
53
54
            value = "Links"></label>
55
```

```
56
         <label>Ease of use
         <input name = "thingsliked" type = "checkbox"</pre>
57
            value = "Ease"></label>
58
59
60
         <label>Images
         <input name = "thingsliked" type = "checkbox"</pre>
61
62
            value = "Images"></label>
63
64
         <label>Source code
65
         <input name = "thingsliked" type = "checkbox"</pre>
66
            value = "Code"></label>
      67
68
69
      <input type = "submit" value = "Submit Your Entries">
70
         <input type = "reset" value = "Clear Your Entries">
71
72
      73
74
      </form>
75
76 </body>
77 </html>
```

Fig.4 Form including text areas, password boxes and checkboxes. (Part 3)

| 🚰 Perl How to Program - Forms - Microsoft Internet Explorer     |          |
|-----------------------------------------------------------------|----------|
| File Edit View Favorites Tools Help                             | msn.     |
| 📙 🖶 Back 👻 🤿 🖌 🙆 🖓 Search 🕋 Favorites 🛛 🖓 History 🛛 🛃 🍎 🕅 👻 🚍 🥼 | <u>д</u> |
| Address 🖗 D:\Perl HTP\ch25\form2.html                           | Links »  |
|                                                                 | 4        |
| Feedback Form                                                   |          |
|                                                                 |          |
| Please fill out this form to help us improve our site.          |          |
| Names Reul Doitel                                               |          |
| Name: Four Deiter                                               |          |
| I really enjoy programming in Perl. 💻                           |          |
| It is a lot of fun!                                             |          |
| Comments:                                                       |          |
|                                                                 |          |
| Email Address:                                                  |          |
| Things you liked                                                |          |
| Site design 🗖 Links 🗹 Ease of use 🗖 Images 🗖 Source code 🗖      |          |
|                                                                 |          |
| Submit Your Entries Clear Your Entries                          |          |
|                                                                 | -        |
| 🔊 Done 📃 📃 My Computer                                          | 1        |

```
1 <! DOCTYPE HTML PUBLIC "-//W3C//DTD HTML 4.01//EN"
2
             "http://www.w3.org/TR/html4/strict.dtd">
3 <html>
4
5 <!-- Fig. 25.5: form.html -->
6 <!-- Form Design Example 3 -->
7
8 <head>
      <title>Perl How to Program - Forms</title>
9
10 </head>
11
12 < body>
13
      <h1>Feedback Form</h1>
14
15
16
      Please fill out this form to help us improve our site.
17
      <form method = "post" action = "/cgi-bin/formmail">
18
19
20
      21
         <input type = "hidden" name = "recipient"</pre>
22
            value = "deitel@deitel.com">
23
         <input type = "hidden" name = "subject"</pre>
            value = "Feedback Form">
24
         <input type = "hidden" name = "redirect"</pre>
25
26
            value = "main.html">
27
      28
```

Fig.5 Form including radio buttons and pull down lists.

```
<label>Name:
29
30
         <input name = "name" type = "text" size = "25">
31
      </label>
                                                                          Fig. 5
                                                                                   Form
32
                                                                          including radio
33
      <label>Comments:
                                                                          buttons and pull
         <textarea name = "comments" rows = "4" cols = "36"></textarea>
34
                                                                          down lists.
      </label>
35
                                                                          (Part 2)
36
37
      <label>Email Address:
         <input name = "email" type = "password" size = "25">
38
      </label>
39
40
41
      <strong>Things you liked:</strong><br>
42
43
         <label>Site design
44
         <input name = "things" type = "checkbox" value = "Design">
45
46
         </label>
47
48
         <label>Links
49
         <input name = "things" type = "checkbox" value = "Links">
50
         </label>
51
52
         <label>Ease of use
         <input name = "things" type = "checkbox" value = "Ease">
53
54
         </label>
55
```

```
56
         <label>Images
57
         <input name = "things" type = "checkbox" value = "Images">
58
         </label>
                                                                           Fig. 5
                                                                                     Form
59
                                                                           including radio
60
         <label>Source code
                                                                           buttons and pull down
         <input name = "things" type = "checkbox" value = "Code">
61
                                                                           lists. (Part 3)
62
         </label>
      63
                                                                           Lines 72-81
64
      <!-- <input type = "radio"> creates a radio button. The
65
                                                                    -->
                                                                           l ines 72-81
      <!-- difference between radio buttons and checkboxes is
                                                                    -->
66
      <!-- that only one radio button in a group can be selected
67
                                                                    -->
                                                                          Define radio-button group;
                                                                         each radio button with same
68
      69
         <strong>How did you get to our site?:</strong><br>
                                                                          name is part of the group
70
71
         <label>Search engine
         <input name = "how get to site" type = "radio"
72
73
            value = "search engine" checked></label>
74
                                                                     Only one radio button within
75
         <label>Links from another site
                                                                       group may be selected.
         <input name = "how get to site" type = "radig"</pre>
76
            value = "link"></label>
77
78
79
         <label>Deitel.com Web site
80
         <input name = "how get to site" type = "radio
81
            value = "deitel.com"></label>
82
```

```
83
         <label>Reference in a book
84
         <input name = "how get to site" type = "radio"</pre>
85
            value = "book"></label>
                                                                         Fig. 5
                                                                                    Form
86
                                                                         including radio
         <label>Other
87
                                                                         buttons and pull down
         <input name = "how get to site" type = "radio"</pre>
88
89
            value = "other"></label>
                                                                         lists. (Part 4)
90
91
      Lines 98-111
92
93
      <!-- The <select> tag presents a drop down menu with -->
      <!-- choices indicated by the <option> tags
94
                                                              -->
95
      96
         <label>Rate our site:
97
         <select name = "rating"> 
98
                                                          Define drop-down box with 11 options
            <option selected>Amazing:-)</option>
99
            <option>10</option>
100
            <option>9</option>
101
102
            <option>8</option>
            <option>7</option>
103
104
            <option>6</option>
            <option>5</option>
105
106
            <option>4</option>
            <option>3</option>
107
            <option>2</option>
108
            <option>1</option>
109
110
            <option>The Pits:-(</option>
111
         </select>
112
```

| 113   |                                                             |                                         |
|-------|-------------------------------------------------------------|-----------------------------------------|
| 114   |                                                             | Fig 5 Form                              |
| 115   |                                                             | including radio                         |
| 116   |                                                             | buttons and pull down<br>lists (Part 5) |
| 117   | <input type="submit" value="Submit Your Entries"/>          |                                         |
| 118   | <pre><input type="reset" value="Clear Your Entries"/></pre> |                                         |
| 119   |                                                             |                                         |
| 120   |                                                             |                                         |
| 121   |                                                             |                                         |
| 122   |                                                             |                                         |
| 123<  | /body>                                                      |                                         |
| 124 < | /html>                                                      |                                         |

| Perl How to Program - Forms - Microsoft Internet Explorer       | _ 🗆 ×   |
|-----------------------------------------------------------------|---------|
| File Edit View Favorites Tools Help                             | msn.    |
| 🔶 Back 🔹 🔿 🐨 🚱 🚱 🖓 🔞 Search 🕋 Favorites 🕉 History 🛛 🛃 🍎 👿 🔹 🚍 📭 | 2       |
| Address 🔄 D:\Perl HTP\ch25\form3.html                           | Links » |
|                                                                 | 4       |
| Feedback Form                                                   |         |
| Disco fil antida famo ta hala an inconstruction                 |         |
| Please hill out this form to help us improve our site.          |         |
| Name: Paul Deitel                                               |         |
|                                                                 |         |
| Wow! What a great Web site!                                     |         |
|                                                                 |         |
| Comments:                                                       |         |
| Email Address: 🔤                                                |         |
| m · · · · · · ·                                                 |         |
| Site design 🗆 Links 🗹 Ease of use 🗖 Images 🗖 Source code 🗖      |         |
|                                                                 |         |
| How did you get to our site?:                                   |         |
| O Other O                                                       | ook     |
|                                                                 |         |
| Rate our site: 10                                               |         |
| Submit Your Entries Clear Your Entries                          |         |
|                                                                 | -       |
| 🔊 Done 📃 💭 My Computer                                          |         |

## **6 Internal Linking**

- Internal Linking
  - Define anchors within a page
  - Allows hyperlinks to anchors

```
1 <!DOCTYPE HTML PUBLIC "-//W3C//DTD HTML 4.01//EN"
2
             "http://www.w3.org/TR/html4/strict.dtd">
3
   <html>
                                                                        Fig.6
                                                                                 Using
                                                                        internal hyperlinks to
4
                                                                        make your pages more
  <!-- Fig. 25.6: links.html -->
5
                                                                        navigable.
   <!-- Internal Linking
6
                               -->
7
                                                                        Line 19
   <head>
8
      <title>Perl How to Program - List</title>
9
10 </head>
11
12 < body>
13
      <!-- <a name = ".."></a> makes an internal hyperlink -->
14
      <a name = "features"></a>
15
                                                     Hyperlink causes browser to jump directly
16
      <h1>The Best Features of the Internet</h1>
                                                       to #ceos anchor (at bottom of page)
17
      <!-- An internal link's address is "xx.html#linkname" -->
18
      <a href = "#ceos">Go to <em>Favorite CEOs</em></a>
19
20
21
      22
         You can meet people from countries around the world.
23
```

```
You have access to new media as it becomes public:
24
25
        26
           New games
                                                          Using
                                                   Fig.6
27
           New applications
                                                   internal hyperlinks to
28
             make your pages more
29
               For Business
30
               For Pleasure
                                                   navigable. (Part 2)
             31
32
           33
           Around the Clock news
34
           Search Engines
35
           Shopping
36
           Programming
37
38
             HTML
39
               Java
40
               >Dynamic HTML
41
42
               Scripts
               New languages
43
44
             45
           46
        47
48
      Links
49
      Keeping In touch with old friends
50
51
      It is the technology of the future!
52
    53
```

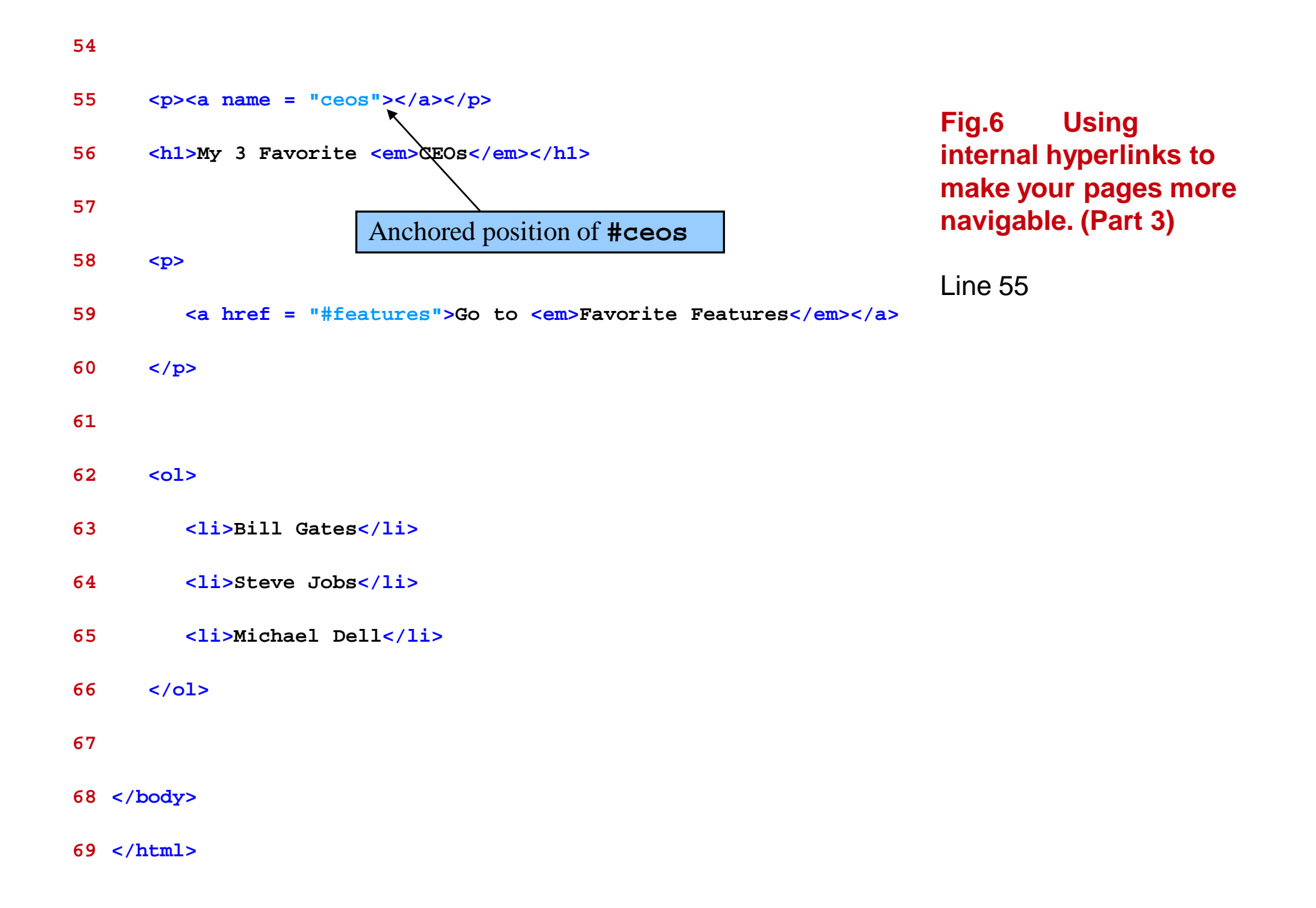

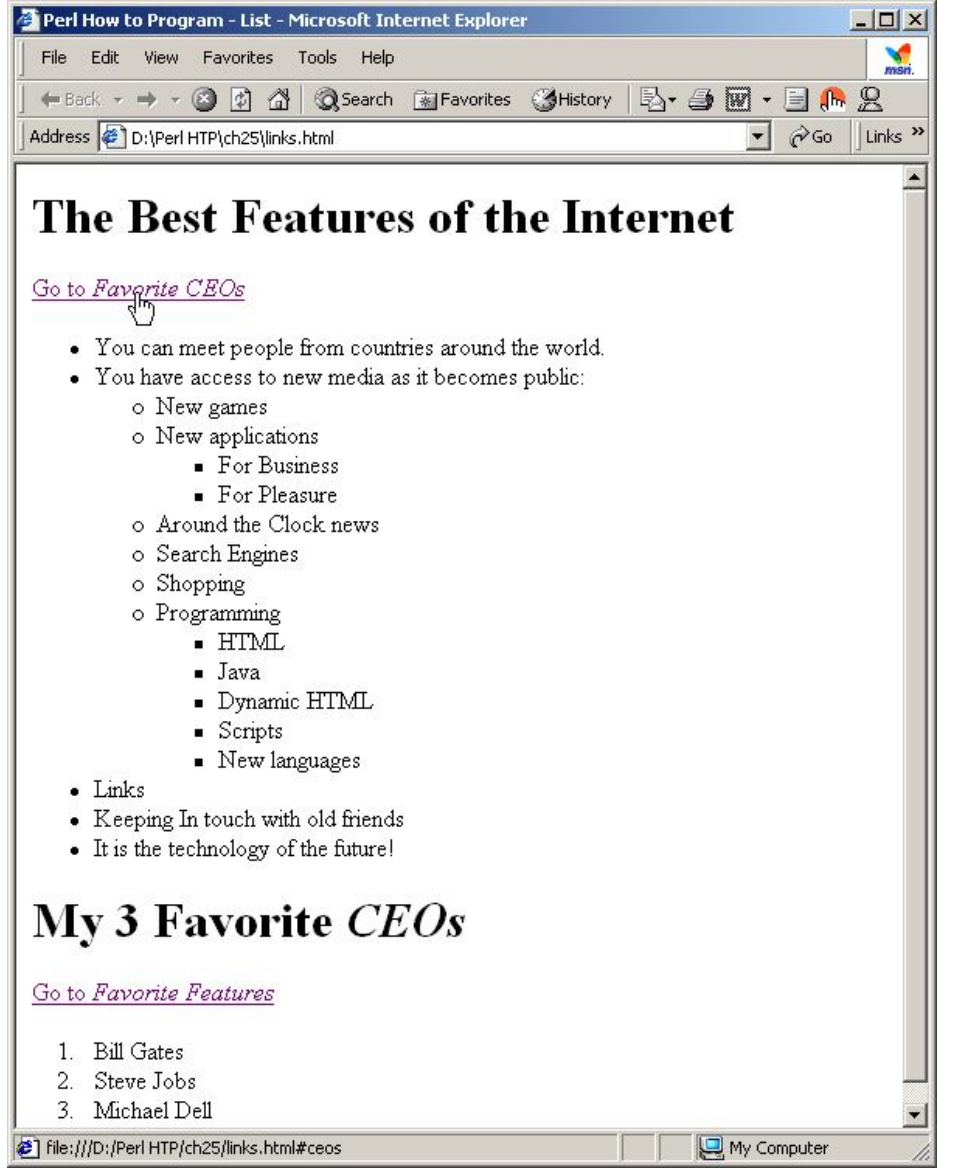

## 7 Creating and using Image Maps

- Image mapping
  - Define image *hotspots* 
    - Used as hyperlink anchors
  - Element map
    - Contains all image map elements
    - Attribute **name** 
      - Defines map identifier

## 7 Creating and using Image Maps (cont.)

- Image Mapping
  - Element **area** 
    - Defines hotspot
    - Attribute href
      - Assigns hyperlink URL
    - Attribute **shape** 
      - Specifies shape of area
    - Attribute cords
      - Specifies hotspot location

```
<!DOCTYPE HTML PUBLIC "-//W3C//DTD HTML 4.01//EN"
1
             "http://www.w3.org/TR/html4/strict.dtd">
2
3
   <html>
                                                                             Fig. 7 Picture with
4
                                                                             links anchored to an
   <!-- Fig. 25.7: picture.html
5
                                         -->
   <!-- Creating and Using Image Maps -->
                                                                             image map.
6
7
8
   <head>
                                                                             Lines 21-28
      <title>Perl How to Program - Image Map</title>
9
10 </head>
11
                                                  Define rectangles in each
12 < body>
                                                   corner of image as links
13
14
      <!-- <map> opens and names an image/map formatting area -->
15
      <!-- and to be referenced later/
16
17
      <map name = "picture">
18
        <!-- The "shape = rect" indicates a rectangular area, with -->
19
        <!-- coordinates of the upper-left and lower-right corners -->
20
         <area href = "form.html" shape = "rect"</pre>
21
                          1/22
                               73, 143" alt = "Go to the feedback form">
22
            coords = "2
         <area href = "contact.html" shape = "rect"</pre>
23
          coords = "109, 123, 199, 142" alt = "Go to the contact page">
24
         <area href = "main.html" shape = "rect"</pre>
25
26
            coords = 1, 2, 72, 17" alt = "Go to the homepage">
         <area href = "links.html" shape = "rect"</pre>
27
28
            coords = "155, 0, 199, 18" alt = "Go to the links page">
```

29

| 30       | The "shape = pol Create hexagon-shaped hotspot mizable                                                          |                                       |
|----------|----------------------------------------------------------------------------------------------------|---------------------------------------|
| 31       | shape, with the coordinates of every vertex listed                                                              |                                       |
| 32       | <area <="" href="mailto:deitel@deitel.com" shape="poly" td=""/> <td>Fig. 7 Picture<br/>with links anchored</td> | Fig. 7 Picture<br>with links anchored |
| 33       | coords = "28, 22, 24, 68, 46, 114, 84, 111, 99, 56, 86, 13"                                                     | to an image map.                      |
| 34       | alt = "Email the Deitels">                                                                                      | (Part 2)                              |
| 35       |                                                                                                    | Lines 32-34                           |
| 36       | The "shape = circle" indicates a circular area with                                                             |                                       |
| 37       | center and radius listed                                                                                        | Lines 38-39                           |
| 38       | <area <="" href="mailto:deitel@deitel.com" shape="circle" td=""/> <td></td>                                     |                                       |
| 39       | coords = "146, 66, 42" alt = "Email the Deitels">                                                               |                                       |
| 40<br>41 |                                                                                                    |                                       |
| 42       | <img src= usemap = "#name" says that the indicated>                                                             |                                       |
| 43       | image map will be used with this image                                                                          |                                       |
| 44       | <img <="" height="144" src="deitel.gif" td="" width="200"/> <td></td>                                           |                                       |
| 45       | <pre>alt = "Harvey and Paul Deitel" usemap = "#picture"&gt;</pre>                                               |                                       |
| 46       |                                                                                                    |                                       |
| 47       |                                                                                                    |                                       |
| 48       |                                                                                                    |                                       |
| 49       |                                                                                                    |                                       |

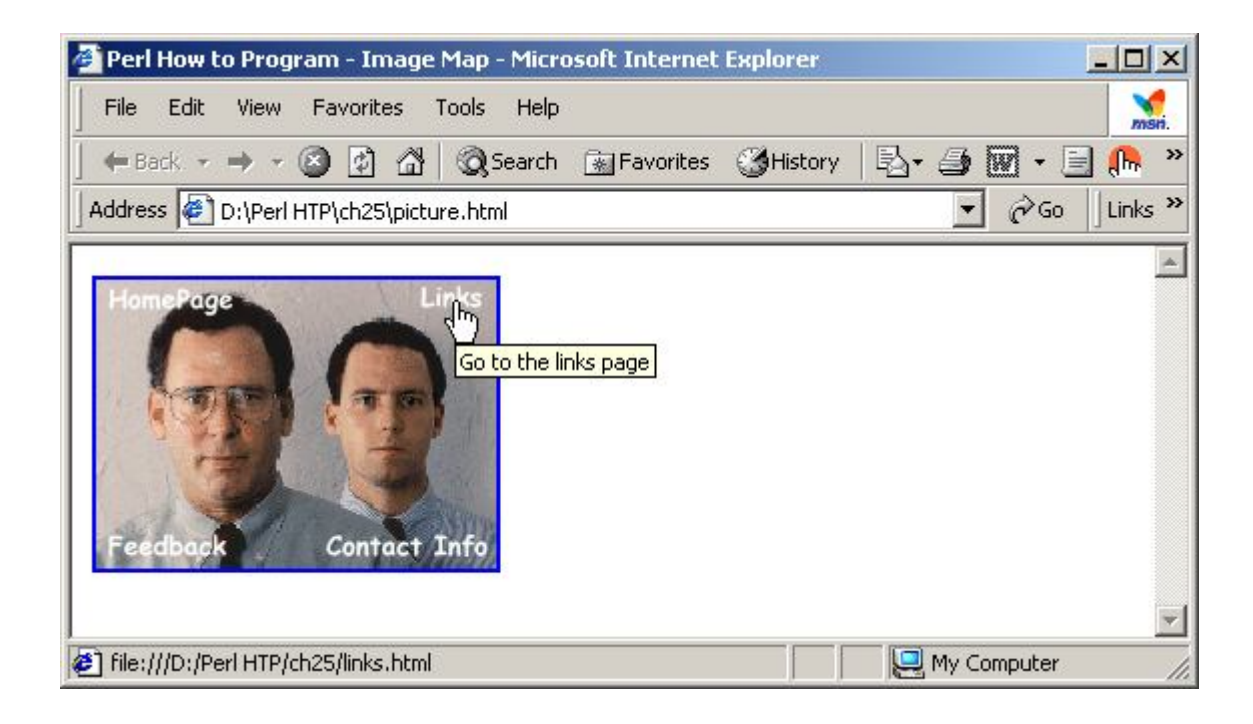

## 8 <meta> Tags

- Meta tag attributes
  - Attribute **name** 
    - Type of meta tag
    - Name value keywords
      - Search engine identifying words
    - Name value description
      - Description for search engine
  - Attribute content
    - Information for meta tag

```
<!DOCTYPE HTML PUBLIC "-//W3C//DTD HTML 4.01//EN"</pre>
1
             "http://www.w3.org/TR/html4/strict.dtd">
2
   <html>
3
                                                                         Fig. 8
                                                                                    Using meta
4
                                                                         to provide keywords
   <!-- Fig. 25.8: main.html
5
                                      -->
                                                                         and a description.
  <!-- <meta> and <!doctype> tags
6
                                     -->
7
                                                                                 1-13
                                    Provide searchable keywords to search engines
8
   <head>
      <!-- <meta> tags give search engines information they need -->
9
                                                                          Lines 15-17
      <!-- to catalog your site
10
                                                                    -->
      <meta name = "keywords" content = "Webpage, design, HTML,
11
         tutorial, personal, help, index, form, contact, feedback,
12
13
         list, links, frame, deitel">
14
      <meta name = "description" content = "This Web site will help</pre>
15
         you learn the basics of HTML and Webpage design through the
16
17
         use of interactive examples and instruction.">
18
                                                        Description displayed to
19
      <title>Perl How to Program - Welcome</title>
                                                           search-engine user
20 < /head>
21
22 <body>
23
24
      <h1>Welcome to Our Web Site!</h1>
25
```

| 2 | We have designed this site to teach about the wonders of                   |                                          |
|---|----------------------------------------------------------------------------|------------------------------------------|
| 2 | <pre>/ <em>HTML</em>. We have been using <em>HTML</em> since version</pre> |                                          |
| 2 | 3 <strong>2.0</strong> , and we enjoy the features that have been          | Fig. 8 Using meta<br>to provide keywords |
| 2 | added recently. It seems only a short time ago that we read                | and a description.                       |
| 3 | ) our first <em>HTML</em> book. Soon you will know about many of           | (Part 2)                                 |
| 3 | the great new features of HTML 4.01.                                       |                                          |
| 3 | 2                                                                          |                                          |
| 3 | Have Fun With the Site!                                                    |                                          |
| 3 | 1                                                                          |                                          |
| 3 | 5                                                                          |                                          |

**36** </html>

## 9 frameset Element

- Frames
  - Allow presentation of multiple documents
  - Increase usability and functionality
  - Element **frameset** 
    - Informs browser the page contains frames
    - Attribute **cols** 
      - Defines number of columns
    - Attribute **rows** 
      - Defines number of rows

#### 9 frameset Element (cont.)

- Frames
  - Element frame
    - Defines each frame
    - Attribute **name** 
      - Identifying name for frame
    - Attribute **src** 
      - URL location of frame

```
<!DOCTYPE HTML PUBLIC "-//W3C//DTD HTML 4.01 Frameset//EN"
1
             "http://www.w3.org/TR/html4/frameset.dtd">
2
   <html>
3
                                                                                      Web site
                                                                           Fia. 9
4
                                             Specify that this document uses frames
                                                                                  wo frames—
   <!-- Fig. 25.9: index.html -->
5
                                                                           navigation and
   <!-- HTML Frames I
6
                                -->
                                                                           content.
7
8
   <head>
                                                                           Lines 1-2
9
      <meta name = "keywords" content = "Webpage, design, HTML,</pre>
        tutorial, personal, help, index, form, contact, feedback,
10
                                                                           Lines 21-26
11
         list, links, frame, deitel">
12
13
      <meta name = "description" content = "This Web site will help</pre>
14
         you learn the basics of HTML and Webpage design through the
15
         use of interactive examples and instruction.">
16
      <title>Perl How to Program - Main</title>
                                                     Defines two frames: nav and main
17
18 < /head>
19
20 <!-- The <frameset> tag gives the dimensions of your frame -->
   <frameset cols = "110,*">
21
22
      <!-- The individual frame elements /specify which pages -->
23
      <!-- appear in the given frames
24
                                                               -->
      <frame name = "nav" src = "nav.html">.
25
      <frame name = "main" src = "main.html">
26
27
```

| 28 | <noframes></noframes>                                         | Fig. 9 Web site   |
|----|---------------------------------------------------------------|-------------------|
| 29 | This page uses frames, but your browser does not support      | navigation and    |
| 30 | them.                                                         | content. (Part 2) |
| 31 |                                                               |                   |
| 32 | Please, <a href="nav.html">follow this link to browse our</a> |                   |
| 33 | site without frames.                                          |                   |
| 34 |                                                               |                   |
| 35 |                                                               |                   |
| 36 |                                                               |                   |

**37** </html>

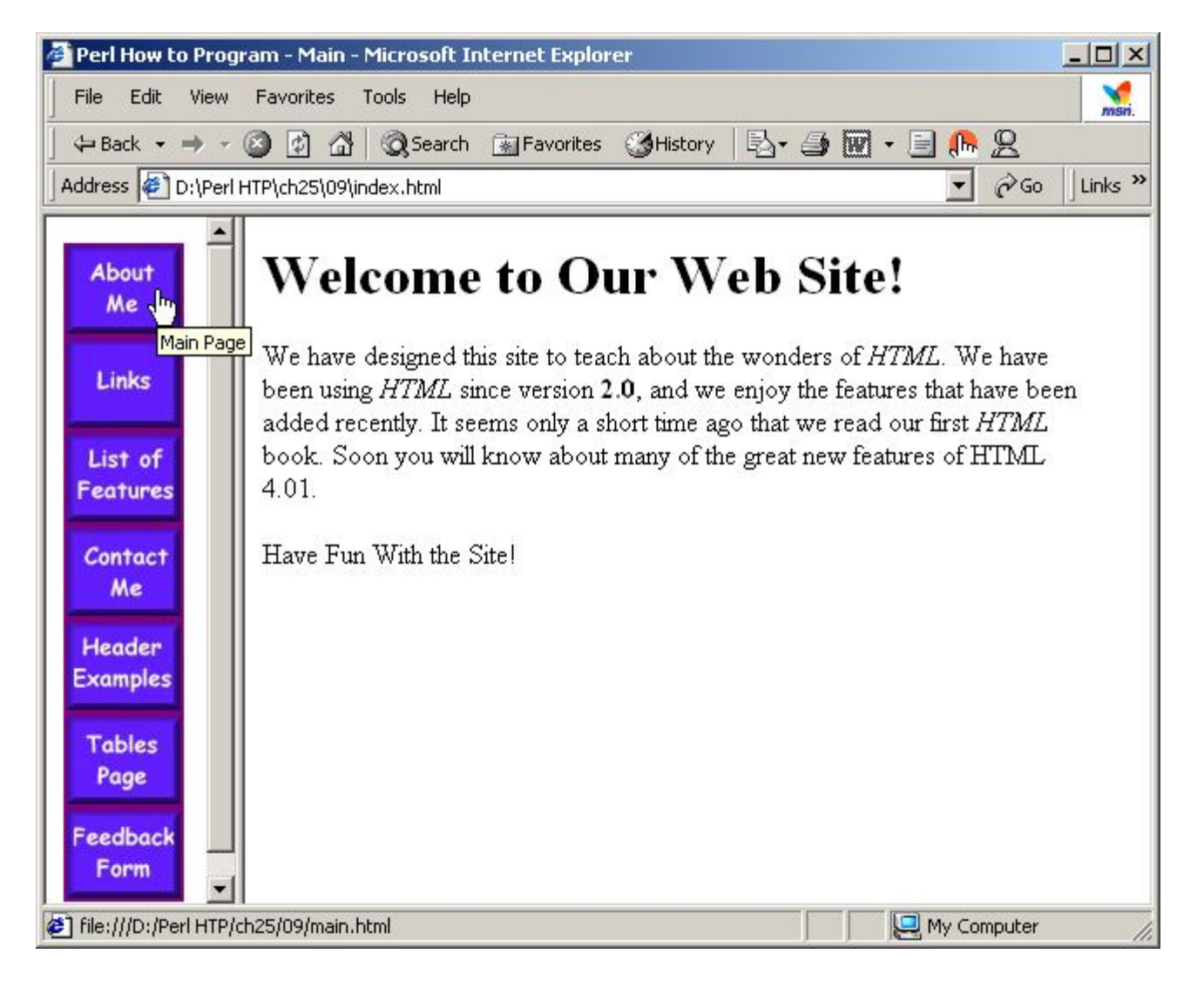

## **10 Nested Frames**

- Nested Frames
  - Introduce more complex page layouts

```
1 <!DOCTYPE HTML PUBLIC "-//W3C//DTD HTML 4.01 Frameset//EN"
             "http://www.w3.org/TR/html4/frameset.dtd">
2
3 <html>
4
5 <!-- Fig. 25.10: index.html -->
6 <!-- HTML Frames II
                               -->
7
8 <head>
9
10 <meta name = "keywords" content = "Webpage, design, HTML,
      tutorial, personal, help, index, form, contact, feedback,
11
12
      list, links, frame, deitel">
13
14 <meta name = "description" content = "This Web site will help
15
      you learn the basics of HTML and Webpage design through the
      use of interactive examples and instruction.">
16
17
18 <title>Perl How to Program - Main</title>
19 < /head>
20
```

Fig. 10 Framed Web site with a nested frameset.

```
21 <frameset cols = "110,*">
      <frame name = "nav" src = "nav.html">
22
                                                                      Fig. 10
                                                                                Framed Web
23
                                                                      site with a nested
      <!-- Nested framesets are used to change the formatting -->
24
                                                                      frameset. (Part 2)
      <!-- and spacing of the frameset as a whole
25
                                                              -->
                                                                      Lines 21-29
      <frameset rows = \"175,*">
26
         <frame name = "picture" src = "picture.html">
27
         <frame name = "main" src = "main.html">
28
      </frameset>
29
                                  Nested framesets
30
31
      <noframes>
         This page uses frames, but your browser does not support
32
         them.
33
34
         Please, <a href = "nav.html">follow this link to browse
35
our
         site without frames</a>.
36
37
      </noframes>
38
39 </frameset>
40 </html>
```

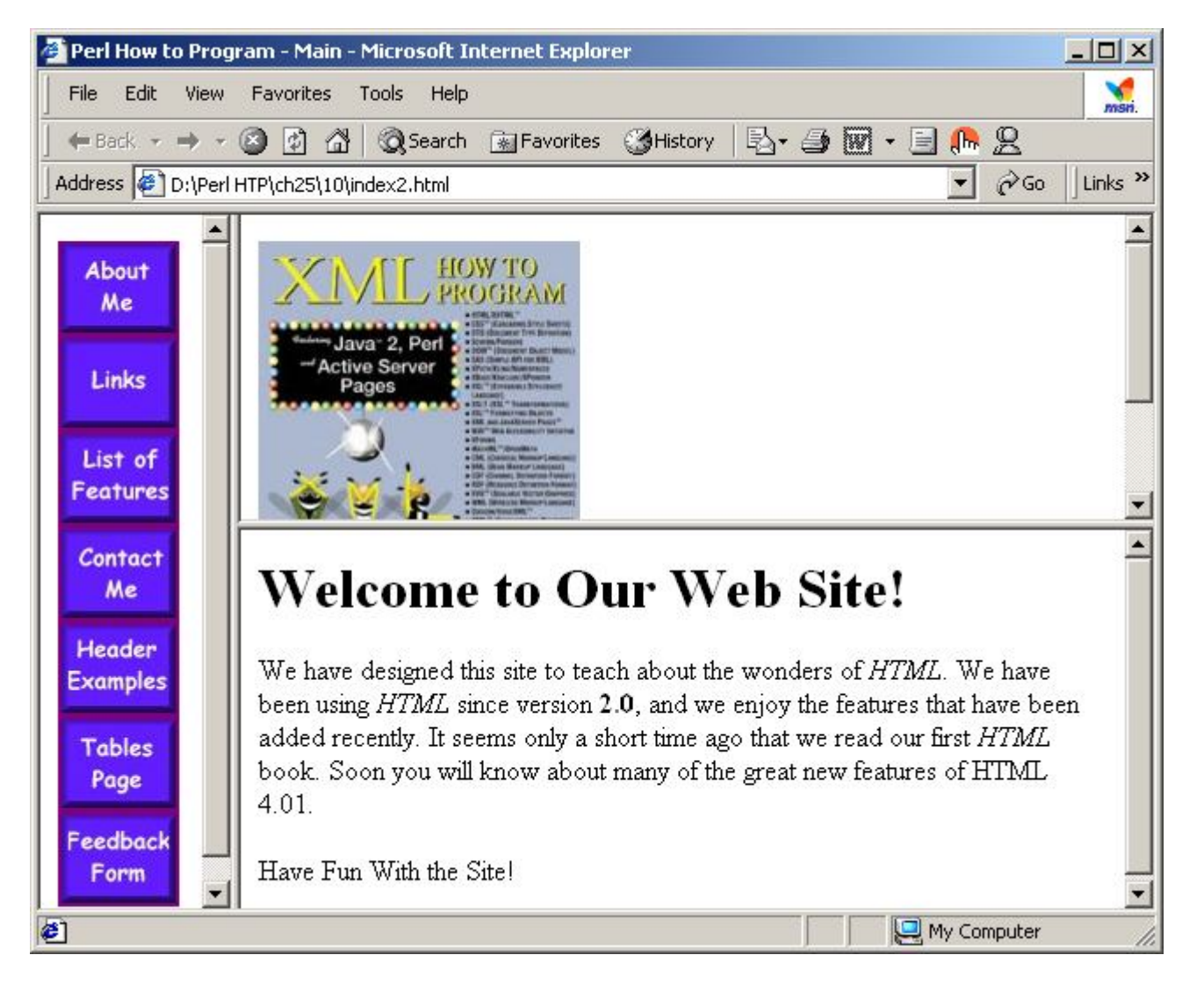